## Add a Part Kit

Last Modified on 04/27/2022 10:50 am EDT

A Part Kit combines several parts under a Part Kit label. These kits are typically purchased and sold as one part. Kits may be selected on a Purchase Order. When doing so, all the individual parts that comprise the kit will appear on the Parts tab of the purchase order.

To create a part kit, the individual parts that comprise the kit must first be setup as parts.

To create a new Part Kit, navigate to Setup > Items & Parts > Part Kits.

The Part Kits listing will be displayed. Click on the Add Part Kit button at the upper left of the page.

| Pa | Part Kits                      |                 |                                                                      |   |             |              |        |            |             |  |
|----|--------------------------------|-----------------|----------------------------------------------------------------------|---|-------------|--------------|--------|------------|-------------|--|
|    | + Add Part Kit Export to Excel |                 |                                                                      |   |             |              |        |            | e part kits |  |
|    |                                | Part Kit Code   | Description                                                          | : | Total Parts | Default Rate |        |            |             |  |
|    | +                              | TZ-1            | TZ Kit                                                               |   | 3           | \$10.00      | 🖉 Edit | Delete     | M Parts     |  |
|    | +                              | FS-1            | FSKit                                                                |   | 0           | \$0.00       | J Edit | Delete     | Parts       |  |
|    | +                              | Vista20P-Kit    | Panel, battery, PIR (2), keypad, door contact, keyfob                |   | 7           | \$325.00     | J Edit | Delete     | Parts       |  |
|    | +                              | TZ-2            | TZ Premium Kit                                                       |   | 0           | \$150.00     | J Edit | Delete     | M Parts     |  |
|    | +                              | Vista128FBP-Kit | Vista128FBP Panel, 7940 WH contact (2), 5890<br>motion, 6160 Keypad. |   | 5           | \$450.00     | J Edit | Delete     | Parts       |  |
|    |                                |                 |                                                                      |   |             |              |        |            |             |  |
|    | н                              | 4 <u>1</u> > H  |                                                                      |   |             |              | 1-5    | of 5 items | Refresh     |  |

The Part Kit Edit form will be displayed. Each data entry field is described below.

| Part Kit Edit   |                                                                      | × |
|-----------------|----------------------------------------------------------------------|---|
| Part Kit Code • | Vista128FBP-Kit                                                      |   |
| Description     | Vista128FBP Panel, 7940 WH contact (2), 5890<br>motion, 6160 Keypad. |   |
| Default Rate    | 450.00 🗘                                                             |   |
|                 | Save Cancel                                                          |   |

- Part Kit Code Enter a label for the Part Kit. Maximum of 25 characters allowed.
- Description Enter a description for the Part Kit. Typically, the parts contained in the kit are listed.
- Default Rate Enter the amount your company pays for the Part Kit.

When finished filling out the form, click the Save button.

You will be returned to the Part Kits list. Locate the Part Kit that was just saved, and then click on the Parts button

Parts

| + Add Part Kit 🕅 Export to Excel |                 |                                                                      |   |             |              | NO Show inactive part kits |        |         |
|----------------------------------|-----------------|----------------------------------------------------------------------|---|-------------|--------------|----------------------------|--------|---------|
|                                  | Part Kit Code   | Description                                                          | : | Total Parts | Default Rate |                            |        |         |
|                                  | TZ-1            | TZ Kit                                                               |   | 3           | \$10.00      | J Edit                     | Delete | M Parts |
|                                  | FS-1            | FS Kit                                                               |   | 0           | \$0.00       | J Edit                     | Delete | Parts   |
|                                  | Vista20P-Kit    | Panel, battery, PIR (2), keypad, door contact,<br>keyfob             |   | 7           | \$325.00     | J Edit                     | Delete | Parts   |
|                                  | TZ-2            | TZ Premium Kit                                                       |   | 0           | \$150.00     | J Edit                     | Delete | M Parts |
|                                  | Vista128FBP-Kit | Vista128FBP Panel, 7940 WH contact (2), 5890<br>motion, 6160 Keypad. |   | 5           | \$450.00     | J Edit                     | Delete | Parts   |
|                                  |                 |                                                                      |   |             |              |                            |        |         |
|                                  |                 |                                                                      |   |             |              |                            |        |         |
|                                  |                 |                                                                      |   |             |              |                            |        |         |

The Add Parts page will be displayed. Check the box to the left of each part that will be included in the Part Kit. When finished, click the Add Parts button at the bottom of the page.

| Add Pa     | Add Parts – D X |                                     |       |                 |              |               |                |           |  |
|------------|-----------------|-------------------------------------|-------|-----------------|--------------|---------------|----------------|-----------|--|
| Search F   | Parts Q         |                                     | Pa    | rts Selected: 3 | + 0          | + Create Part |                |           |  |
|            | Part Code †     | Description :                       | Mfr : | Category :      | Sub-Category | Rate :        | Cost :         | Pnl :     |  |
|            | 0300-004        | AXIS SMALL INDOOR NETWORK CAMERA    |       |                 |              | \$504.00      | \$152.00       | ON        |  |
|            | 5800PIR         | Wireless Motion Detector            |       |                 |              | \$125.00      | \$62.10        | NO        |  |
|            | 5806            | SMOKE SENSOR WIRELESS               |       |                 |              | \$125.00      | \$63.21        | NO        |  |
|            | 5816            | Door/Window Transmitter             |       |                 |              | \$50.00       | \$30.00        | NO        |  |
|            | 5834            | 4-Button Wireless Keyfob            |       |                 |              | \$45.00       | \$16.16        | NO        |  |
|            | 5890            | Wireless Pet Immune Motion          |       |                 |              | \$145.00      | \$79.53        | NO        |  |
|            | 6160            | Keypad                              |       |                 |              | \$125.00      | \$45.00        | NO        |  |
| <b>_</b> ) | 7940WH          | Universal contact                   |       |                 |              | \$6.00        | \$2.74         | NO        |  |
| $\sim$     | AC-RP26         | Alarm Control Remote Plate          |       |                 |              | \$15.00       | \$5.00         | NO        |  |
|            | AC-RP44         | Alarm Control Remote Plate          |       |                 |              | \$16.00       | \$5.00         | ND        |  |
|            | ARV1355DN1HK    | AV1355DN1HK IP DOME W/HEATER        |       |                 |              | \$1,500.00    | \$755.00       | ND        |  |
|            | ARV2155DN       | AV2155DN IP COLOR D/N VANDAL DOME C |       |                 |              | \$1.700.00    | \$845.00       | NO        |  |
| н ч        | 1 F H           |                                     |       |                 |              | 1-5           | 59 of 59 items | C Refresh |  |
|            |                 |                                     | -     | - Add Parts     | X Cancel     |               |                |           |  |

You will be returned to the Part Kits list. Locate the Part Kit, and click the "+" sign to the left. This will display all the parts included in the Part Kit. By default, the quantity of each part is set to 1. If the quantity of any of the parts should be greater than 1, click on the edit button to the right of the part to change the quantity.

| Part Kits |                                                         |                                                                  |                                                                      |               |            |                 |                            |  |
|-----------|---------------------------------------------------------|------------------------------------------------------------------|----------------------------------------------------------------------|---------------|------------|-----------------|----------------------------|--|
|           | +                                                       | + Add Part Kit Export to Excel   Part Kit Code i   Description i |                                                                      |               |            |                 | NO Show inactive part kits |  |
|           |                                                         |                                                                  |                                                                      | Total Parts : |            | Default Rate    |                            |  |
|           | +                                                       | TZ-1                                                             | TZ Kit                                                               | 3             |            | \$10.00         | e Zedit 🛅 Delete           |  |
|           | +                                                       | FS-1                                                             | FS Kit                                                               | 0             |            | \$0.00          | Edit 🛅 Delete 🕌 Parts      |  |
|           | +                                                       | Vista20P-Kit                                                     | 20P-Kit Panel, battery, PIR (2), keypad, door contact,<br>keyfob     |               | 7 \$325.00 |                 | Edit 🛅 Delete 🔛 Parts      |  |
|           | +                                                       | TZ-2                                                             | TZ Premium Kit                                                       | 0             |            | \$150.00        | e Zedit 💼 Delete 📕 Parts   |  |
| (         | -                                                       | Vista128FBP-Kit                                                  | Vista128FBP Panel, 7940 WH contact (2),<br>5890 motion, 6160 Keypad. | 5             |            | \$450.00        | Edit 💼 Delete              |  |
| L         | Part Code Description   5890 Wireless Pet Immune Motion |                                                                  |                                                                      | Qua           | antity     |                 |                            |  |
| l         |                                                         |                                                                  | 1                                                                    |               |            | 🖋 Edit 🛅 Delete |                            |  |
| l         |                                                         | 6160                                                             | Keypad                                                               |               |            |                 | 🖋 Edit 🛅 Delete            |  |
| l         | 7940WH Universal contact                                |                                                                  |                                                                      |               | 2          |                 | 🖉 Edit 🛅 Delete            |  |
| l         |                                                         | Vista128FBP Fire/Burg Control Panel                              |                                                                      |               | 1          |                 | 🖋 Edit 🛅 Delete            |  |
|           |                                                         |                                                                  |                                                                      |               |            |                 |                            |  |
|           | н                                                       | н к <mark>1</mark> > н                                           |                                                                      |               |            |                 | 1-5 of 5 items Pefresh     |  |

The Part Kit Part Edit form will be displayed. Update to the desired quantity, and then click on the Save button when finished.

| Part Kit Part Edi | t    |        | ×   |
|-------------------|------|--------|-----|
| Quantity •        |      |        | 101 |
|                   | Save | Cancel |     |